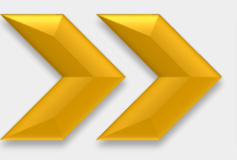

# **Registration via HABIBMETRO Internet Banking**

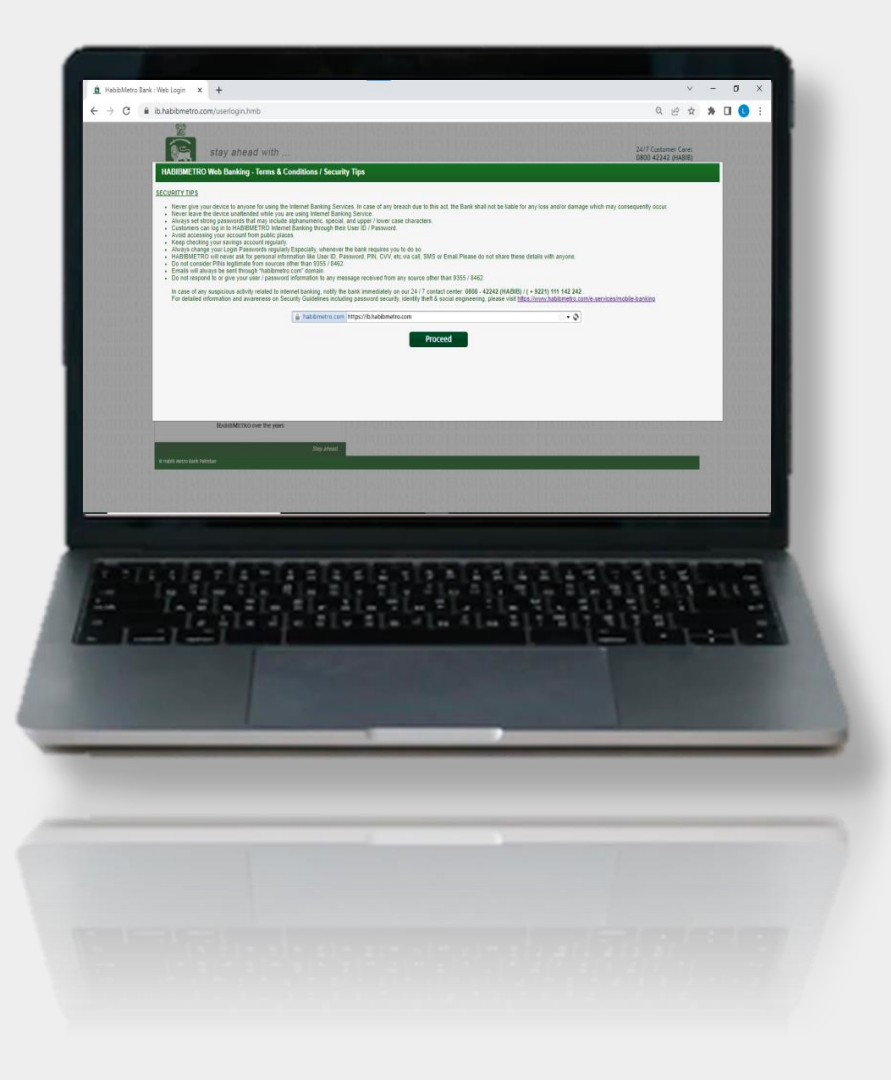

- **Step 1:** Tap on Sign-Up button
- Step 2: Enter the basic information which was provided by you at
- the time of account opening

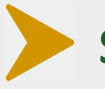

**Step 3:** Enter the OTPs received at registered email and mobile

number

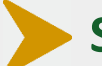

Step 4: Select the desired username and set password

**User Registered Successfully** 

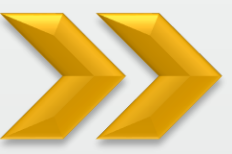

### **Registration via HABIBMETRO Internet Banking**

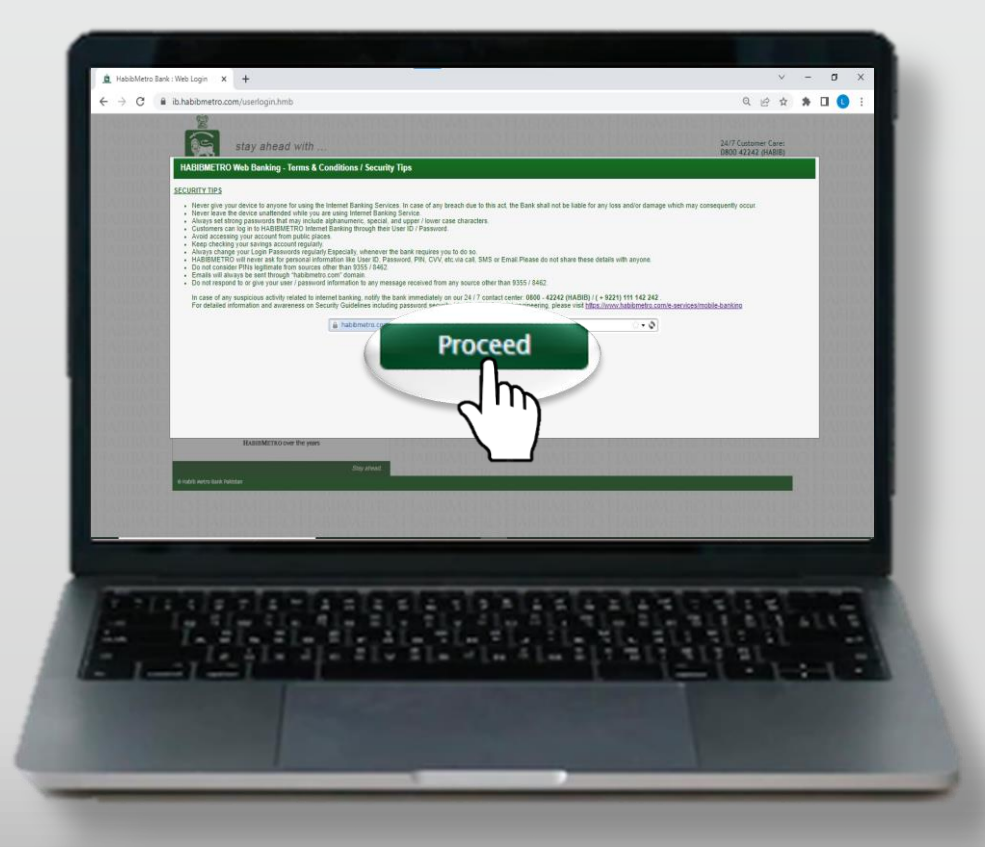

#### https://ib.habibmetro.com/

Tap on the link and after reading security tips and terms and conditions, tap on proceed button

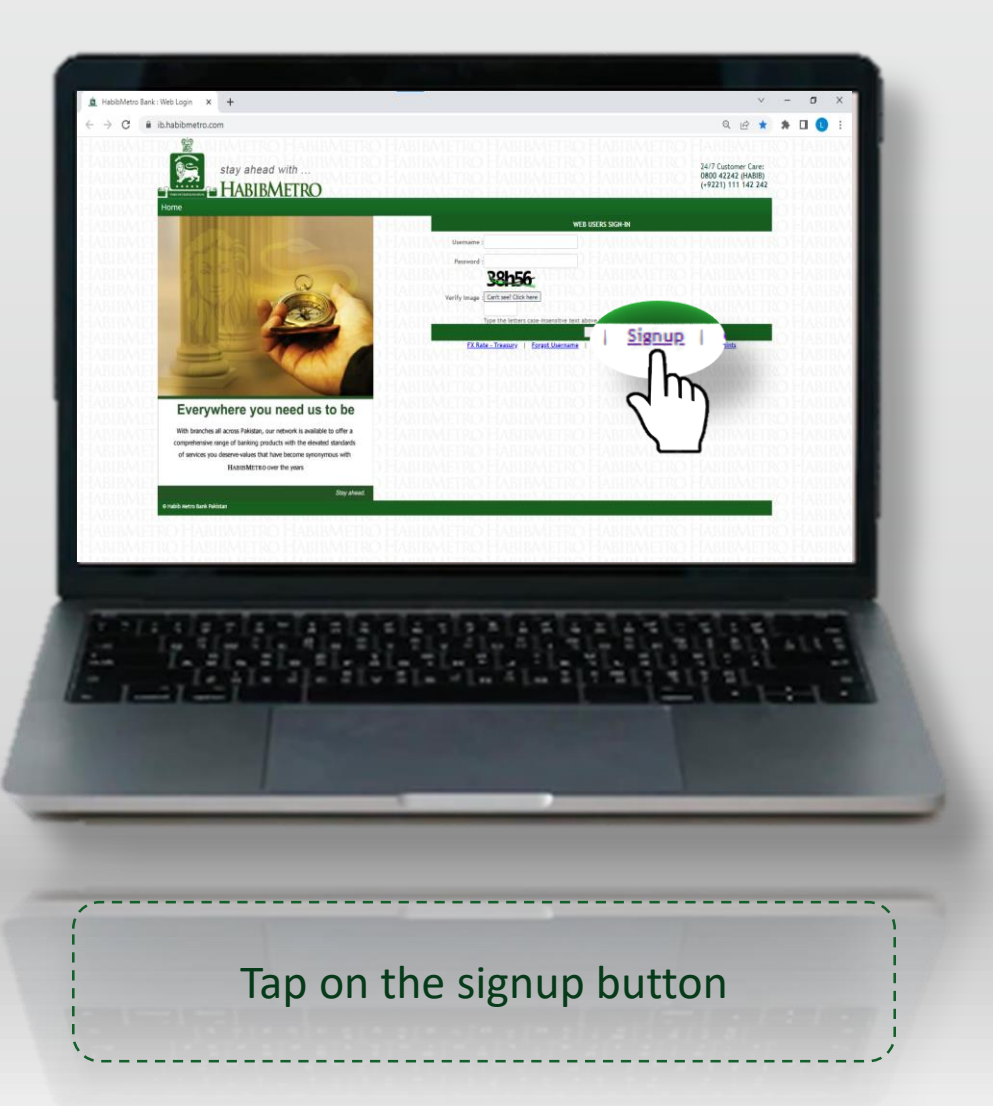

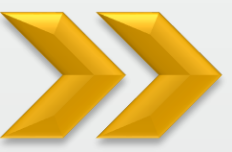

# **Registration via HABIBMETRO Internet Banking**

| -                                                                                                    |                                                                                                    |                                                                                                    |
|----------------------------------------------------------------------------------------------------|----------------------------------------------------------------------------------------------------|----------------------------------------------------------------------------------------------------|
| Macionietro sank : Forgot you                                                                                                    | - UT                                                                                                    |                                                                                                    |
| ← → C ■ ib.habibm                                                                                                    | tro.com/signup.hmb                                                                                                    | Q 🖻 🖈 🖬 🕓 🗄                                                                                                    |
| sta<br>Home                                                                                                    | y ahead with<br>ABIBMETRO                                                                                                    | 24/7 Guttoner Gare<br>600 42/24 (H488)<br>(H221) 11 1 42 42                                                                                                    |
| Create your profile - Ste                                                                                                    | 1                                                                                                    |                                                                                                    |
| Please provide the required                                                                                                    | Mornation below                                                                                                    |                                                                                                    |
| * Select Type :                                                                                                    | -Seleci - V                                                                                                    | LOUSY BURN                                                                                                    |
| * ISAN CR A/C ND :                                                                                                    |                                                                                                    |                                                                                                    |
| * cnail:                                                                                                    | tmail.log: abc@igt.com                                                                                                    | 101124                                                                                                    |
| * wobile wumber :                                                                                                    | Hobile Hamber (Hast Start with Country Code Le 100000000, 171000000 etc. and must be name                                                                                                    | ki internet internet interne |
| * CHIC:                                                                                                    | Cric reasport (wast be without 1-)                                                                                                    | 01124                                                                                                    |
| * maps verification                                                                                                    | Contrast clearly 7 First contrast clearly 7 First contrast clearly 7 Fi |                                                                                                    |
|                                                                                                    | Froced                                                                                                    |                                                                                                    |
| 40 Habib Metropolitan Bank I                                                                                                    | haisten 🗋                                                                                                    |                                                                                                    |
| HARDAMETRO H                                                                                                    |                                                                                                    | TRO HARDMITTRO HARDMITTRO HARDMAN                                                                                                    |
| HARDAUETRO H                                                                                                    |                                                                                                    | OFTRO HARRANTRO HARRANTRO HARRAN                                                                                                    |
| HABBAGTROFF                                                                                                    | AMEMETRO HAMEMETRO                                                                                                    | METRO HABIBAUTRO HABIBMETRO HABIBM                                                                                                    |
| HABBMETROFF                                                                                                    | ABIBMETRO FLABIBMETRO FLABIP                                                                                                    | METRO HARIBMETRO HABIBMETRO HABIBM                                                                                                    |
| HAURMETROFF                                                                                                    | ABIBMIETRO HARIBMIETRO HABIBA                                                                                                    | METRO HAMIMETRO HAMIBMETRO HAMIBM                                                                                                    |
| FIAMEMETRO H                                                                                                    | ABIBMETRO HARIBMETRO HABIBMETRO HABIB                                                                                                    | METRO HAMBMETRO HABIBMETRO HARIBMET                                                                                                    |
| HABBAITROH                                                                                                    |                                                                                                    | METRO HABIBMITERO HABIBMIETRO HABIBM                                                                                                    |
| HAUMATROH                                                                                                    |                                                                                                    | METRO HABIIMITIRO HABIIMETRO HABIIM                                                                                                    |
|                                                                                                    |                                                                                                    |                                                                                                    |
|                                                                                                    |                                                                                                    |                                                                                                    |
|                                                                                                    |                                                                                                    |                                                                                                    |
| Property and                                                                                                    | PARTY AND AND AND AND A                                                                                                    | TAR BARA BARA BARA                                                                                                    |
|                                                                                                    |                                                                                                    |                                                                                                    |
|                                                                                                    | alle alle with eits alle alle a                                                                                                    |                                                                                                    |
| 1                                                                                                    |                                                                                                    |                                                                                                    |
| - x - x                                                                                                    | te ête ste sta ste ste st                                                                                                    | mali ari ari ar                                                                                                    |
|                                                                                                    |                                                                                                    |                                                                                                    |
|                                                                                                    |                                                                                                    |                                                                                                    |
|                                                                                                    |                                                                                                    |                                                                                                    |
|                                                                                                    |                                                                                                    |                                                                                                    |
|                                                                                                    |                                                                                                    |                                                                                                    |
|                                                                                                    |                                                                                                    |                                                                                                    |
|                                                                                                    |                                                                                                    |                                                                                                    |
|                                                                                                    |                                                                                                    |                                                                                                    |
|                                                                                                    |                                                                                                    |                                                                                                    |
|                                                                                                    |                                                                                                    |                                                                                                    |
|                                                                                                    |                                                                                                    |                                                                                                    |
|                                                                                                    |                                                                                                    |                                                                                                    |
|                                                                                                    |                                                                                                    |                                                                                                    |
|                                                                                                    |                                                                                                    |                                                                                                    |
| /                                                                                                    |                                                                                                    |                                                                                                    |
| 1                                                                                                    |                                                                                                    |                                                                                                    |
| 1                                                                                                    |                                                                                                    |                                                                                                    |
| Ento                                                                                                    | r the hasic intorm                                                                                                    | ation and tan on                                                                                                    |
| LINC                                                                                                    |                                                                                                    | ation and tap on                                                                                                    |
| and the second second s |                                                                                                    | the second second second second second second second second second second second second second second second se                                                                                                    |
|                                                                                                    |                                                                                                    |                                                                                                    |
|                                                                                                    | procood b                                                                                                    |                                                                                                    |
|                                                                                                    | DIOCEPO D                                                                                                    |                                                                                                    |
| 1                                                                                                    | proceed b                                                                                                    |                                                                                                    |

| 19<br>19<br>19                           | HARIRMETRO HA | RIBVETRO HARIBA  | (+9221) 111 142 242 |
|------------------------------------------|---------------|------------------|---------------------|
| te your profile - Step 2                 |               |                  |                     |
| e provide the required information below |               |                  |                     |
| er Email UTP / UTP 1 :                   |               |                  | B                   |
| er Cell OTP / OTP 2 :                    |               |                  |                     |
|                                          | Proceed       |                  |                     |
| abib Metropolitan Bank Pakislan          |               |                  |                     |
| METRO HARIRAATTR                         | HARTRMETDO HA | RIRAATTOO HARTRA | LETDO HARTRAATTO    |
|                                          |               |                  | -                   |
|                                          |               |                  | ALL BLY ALL B       |
|                                          | STORIE FL     | ar-distra        | LI AL               |
|                                          |               |                  |                     |
|                                          |               |                  |                     |
|                                          | _             | _                |                     |
|                                          |               |                  |                     |

proceed

# >>>

# **Registration via HABIBMETRO Internet Banking**

| Create your profile - Step 3 Habibletor Password Policy: - Alzha Hamet: - Alzha Hamet: - Alzha Hamet: - Alzha ti Unide: - Alzha ti Unide: | Rese select your desired username from the suggestion   | rs in the drop down list |
|----------------------------------------------------------------------------------------------------|---------------------------------------------------------|--------------------------|
| Create your provine - sey o<br>Habibilities Paevend Policy :<br>- Abbabilities Paevend Policy :<br>- Alter at data who digit<br>- Alter at data who digit<br>- Alter at contain special character<br>- Alter at contain special characters<br>- Nucl contain special characters<br>- Your new usemane :<br>- Useman                                                                                                    | Rese select your desired username from the suggestion   | is in the drop down list |
| Your new usemane : usman00603     New Password :     Confirm New Password :     Enter Verification Code :                                                                                                    | Please select your desired username from the suggestion | ns in the drop down list |
| New Password :                                                                                                    |                                                         |                          |
| * Confirm New Password :<br>* Enter Verification Code :                                                                                                    |                                                         |                          |
| * Enter Verification Code :                                                                                                    |                                                         |                          |
|                                                                                                    |                                                         |                          |
|                                                                                                    | Create Profile                                          |                          |
| 9 Habib Metropolitan Bank Pakistan                                                                                                    |                                                         | Go to Settings to activ  |
|                                                                                                    |                                                         |                          |

tap on create profile

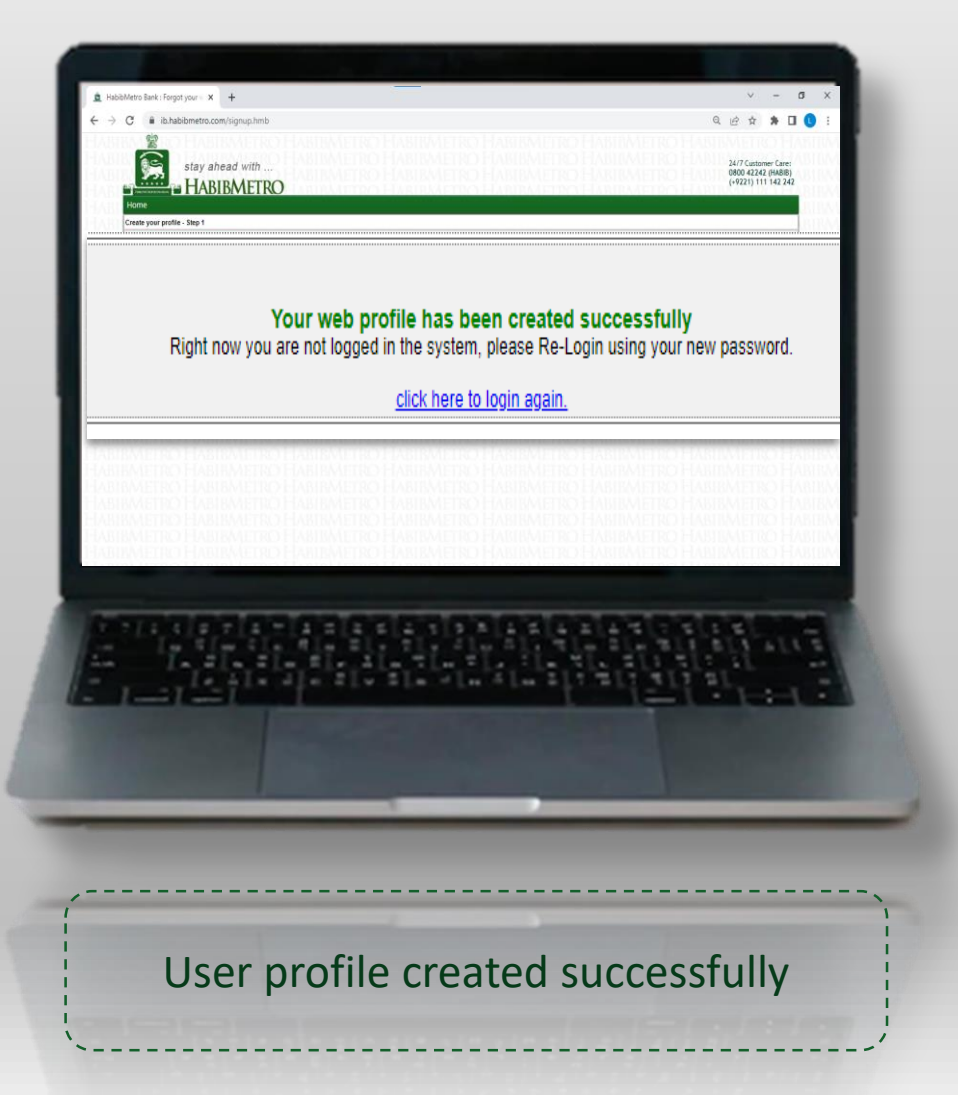